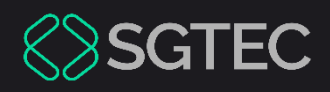

Dica de Sistema

# GERENCIAMENTO DE ARQUIVOS

Archivematica

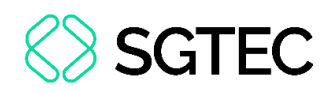

### **SUMÁRIO**

| 1. | Intro              | odução                | 3  |
|----|--------------------|-----------------------|----|
| 2. | Adm                | ninistração           | 4  |
| 2. | 1 Lin <sub>t</sub> | guagem                | 5  |
| 2. | 2 Usu              | uários                | 6  |
| -  | 2.2.1              | Cadastrar usuário     | 7  |
| 2  | 2.2.2              | Editar usuário        | 9  |
|    | 2.2.3              | Excluir usuário       |    |
| 3. | Envia              | ar arquivo            |    |
| 3. | 1 S3 I             | Browser               |    |
| 4. | Arma               | azenamento de Arquivo |    |
| 4. | 1 Bai              | ixar arquivo CSV      |    |
| 5. | Aces               | SSO                   |    |
| 6. | Dem                | nais menus            |    |
| 7. | Histó              | órico de Versões      | 21 |

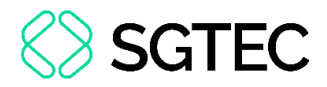

# GERENCIAMENTO DE ARQUIVOS

### 1. Introdução

Esta dica de sistema apresenta os procedimentos e funcionalidades disponíveis para gerenciar arquivos e pastas no sistema **Archivematica**.

O sistema atua em integração com o Acervo TJRJ, que tem por finalidade o armazenar arquivos e documentos arquivísticos produzidos pelo PJERJ. Os arquivos lá apresentados têm seu envio realizado pelo presente sistema.

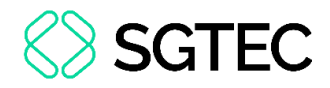

### 2. Administração

Através do menu **Administração** são realizadas as configurações gerais do site, tais como: **usuários**, **linguagem**, **configurações de processamento**, entre outros.

| erchivematica.                               | ransferir <sup>2</sup> Backlog Arranjo | Admissão <sup>10</sup> Armazena | mento de arquivo | Plano de preservação | Acesso | Administração |
|----------------------------------------------|----------------------------------------|---------------------------------|------------------|----------------------|--------|---------------|
| Configuração de processamento<br>Geral       | Configuração de                        | processamento                   |                  |                      |        |               |
| Falhas<br>Storage locations                  | automated                              | E                               | ditar Download   | Reiniciar            |        |               |
| Processando o uso do<br>armazenamento        | default                                | E                               | ditar Download   | Reiniciar            |        |               |
| Carregamento do DIP<br>AtoM<br>ArchivesSpace | Adicionar                              |                                 |                  |                      |        |               |
| Agente do PREMIS                             |                                        |                                 |                  |                      |        |               |
| Usuários                                     |                                        |                                 |                  |                      |        |               |
| Gerencie a configuração do<br>servidor       |                                        |                                 |                  |                      |        |               |
| Idioma                                       |                                        |                                 |                  |                      |        |               |
| Versão                                       |                                        |                                 |                  |                      |        |               |

Figura 1 - Administração do site.

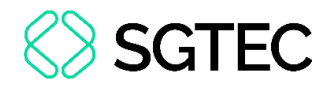

#### 2.1 Linguagem

Para alterar as configurações de linguagem do sistema, em Administração, clique em Idioma.

Em seguida, selecione o idioma desejado e clique em Alterar.

| erchivematica.                                                                                                    | Transferir <sup>2</sup> Backlog Arranjo Admissão <sup>10</sup> Armazenamento de arquivo Plano de preservação                                                                                                    | Acesso |
|----------------------------------------------------------------------------------------------------|----------------------------------------------------------------------------------------------------|--------|
| Configuração de processamento<br>Geral<br>Falhas<br>Storage locations<br>Processando o uso do<br>armazenamento<br>Carregamento do DIP<br>AtoM<br>ArchivesSpace<br>Agente do PREMIS<br>REST API<br>Usuários<br>Gerencie a configuração do<br>servidor<br>Idioma | Ldioma         Selecione um dos seguintes idiomas disponíveis: <ul> <li>English (en)</li> <li>Français (fr)</li> <li>Español (es)</li> <li>Jatā (ja)</li> <li>Português (pt)</li> <li>Português Brasileiro (pt-br)</li> <li>Svenska (sv)</li> <li>Norsk (no)</li> </ul> <li>Sua escolha será registrada no armazenamento interno da sessão, que não retém os dados para sempre.</li> |        |
|                                                                                                    |                                                                                                    |        |

Figura 2 - Alterar idioma do sistema.

ATENÇÃO: Por padrão a linguagem do sistema é Inglês. A opção selecionada será aplicada somente para o usuário.,

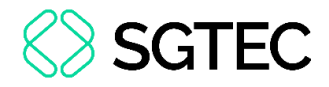

#### 2.2 Usuários

Para utilizar o sistema, é necessário que o usuário possua cadastro no sistema. Os acessos são liberados pelos administradores ou setor de atendimento da SGTEC.

Para gerenciar os cadastros no sistema, no menu principal, clique em Administração.

| archivematica.                            | Transferir <sup>2</sup> Atraso | Avaliação | Ingerir <sup>10</sup> | Armazenamento de ar | quivo  | Planejar | nento de preservação | Acesso | Administração |
|-------------------------------------------|--------------------------------|-----------|-----------------------|---------------------|--------|----------|----------------------|--------|---------------|
| Configuração de processamento<br>Em geral | Configuraç                     | ão de p   | rocess                | amento              |        |          |                      |        |               |
| Falhas<br>Locais de armazenamento         | automatizado                   |           |                       |                     | Editar | Baixar   | Reiniciar            |        |               |
| Processando uso de<br>armazenamento       | padrão                         |           |                       |                     | Editar | Baixar   | Reiniciar            |        |               |
| Carregamento DIP<br>Átomo                 | Adicionar                      |           |                       |                     |        |          |                      |        |               |
| ArquivosEspaço                            |                                |           |                       |                     |        |          |                      |        |               |
| Agente PREMIS                             |                                |           |                       |                     |        |          |                      |        |               |
| Usuários                                  |                                |           |                       |                     |        |          |                      |        |               |
| Manipular configuração do servidor        |                                |           |                       |                     |        |          |                      |        |               |
| Versão                                    |                                |           |                       |                     |        |          |                      |        |               |

Figura 3 – Acesso aos usuários.

Em seguida, no menu à esquerda, clique em Usuários.

Em Usuários, serão exibidos os cadastros existentes no sistema, contendo Nome de usuário, Nome, E-mail, se Administrador e se o cadastro está Ativo.

| eral                                             | Usuários        |      |                   |               |            |        |
|--------------------------------------------------|-----------------|------|-------------------|---------------|------------|--------|
| S                                                | Nome de usuário | Nome | E-mail            | Administrador | Ativo      |        |
| s de armazenamento<br>ssando uso de<br>renamento | administrador   |      | admin@exemplo.com | Verdadeiro    | Verdadeiro | Editar |
| gamento DIP                                      |                 |      |                   | Verdadeiro    | Verdadeiro | Editar |
| vosEspaço                                        | -               |      |                   | Verdadeiro    | Verdadeiro | Editar |
| e PREMIS<br>EST                                  |                 |      |                   | Verdadeiro    | Verdadeiro | Editar |
| ios<br>ular configuração do servidor             |                 |      |                   | Verdadeiro    | Verdadeiro | Editar |
| agem                                             |                 |      |                   | Verdadeiro    | Verdadeiro | Editar |
| 5                                                | · ·             |      |                   | Falso         | Verdadeiro | Editar |
|                                                  |                 |      |                   | Falso         | Verdadeiro | Editar |

Figura 4 - Usuários cadastrados.

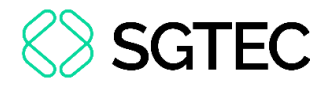

#### 2.2.1 Cadastrar usuário

Para inserir o cadastro de um usuário, ao final da tela, clique em Adicionar novo.

| oodanoo        |        |        |
|----------------|--------|--------|
| Nome de usuári | o Nome | E-mail |
| administrador  |        |        |
|                |        |        |
|                |        |        |
|                |        |        |
|                |        |        |
|                |        |        |
|                |        |        |
|                |        |        |

Figura 5 - Cadastrar novo usuário.

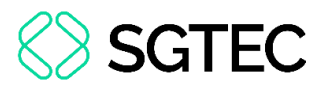

A tela **Adicionar novo usuário** será exibida. Preencha, obrigatoriamente, os campos **Nome de usuário**, **e-mail**, **senha** e **confirmação de senha**. Informe se o usuário possuirá perfil de administrador. Os demais campos são de preenchimento opcional.

Após finalizar o procedimento, clique em Criar.

| Usuários / Adicionar novo usuário                                                                                                    |
|----------------------------------------------------------------------------------------------------|
| Nome de usuário *                                                                                                    |
| 1                                                                                                    |
| Obrigatório. 150 caracteres ou menos. Letras, dígitos e @/./+/-/_ somente.                                                                                                    |
| Primeiro nome                                                                                                    |
|                                                                                                    |
| Sobrenome                                                                                                    |
|                                                                                                    |
| E-mail *                                                                                                    |
|                                                                                                    |
| Z Ativo                                                                                                    |
| Designa se este usuário deve ser tratado como ativo. Desmarque isso em vez de excluir contas.                                                                                                    |
| Administrador                                                                                                    |
| Senha *                                                                                                    |
|                                                                                                    |
| <ul> <li>Sua senha deve conter pelo menos 8 caracteres.</li> <li>Sua senha não pode ser uma senha de uso comum.</li> <li>Sua senha não pode ser muito parecida com suas outras informações pessoais.</li> <li>Sua senha deve conter pelo menos 3 dos seguintes caracteres: letras maiúsculas, letras minúsculas, números e caracteres especiais (símbolos ou caracteres Unicode não alfanuméricos).</li> </ul> |
| Confirmação de senha *                                                                                                    |
| Digite a mesma senha anterior para verificação                                                                                                    |
| Enviar e-mails do sistema?                                                                                                    |
| Se marcada, este usuário receberá e-mails do sistema, como relatórios de falha de transferência e normalização.                                                                                                    |
| Criar Cancelar                                                                                                    |

Figura 6 - Dados do usuário para cadastro.

Por fim, o cadastro será exibido na tela de usuários.

|                | 100.00 | @tļrj.jus.br     | Falso      | Verdadeiro | Editar         |
|----------------|--------|------------------|------------|------------|----------------|
|                |        | @tlyi,jus.br     | Verdadeiro | Verdadeiro | Editar Excluir |
| teeeste        |        | testee@teste.com | Falso      | Verdadeiro | Editar Excluir |
| Adicionar novo |        |                  |            |            |                |

Figura 7 - Cadastro finalizado.

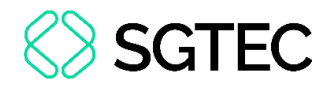

#### 2.2.2 Editar usuário

Para alterar os dados cadastrados do usuário, na tela **Usuários**, identifique-o e clique em **Editar**.

| Usuários        |      |                   |               |            |                |
|-----------------|------|-------------------|---------------|------------|----------------|
| Nome de usuário | Nome | E-mail            | Administrador | Ativo      |                |
| administrador   |      | admin@exemplo.com | Verdadeiro    | Verdadeiro | Editar Excluir |
|                 |      |                   | Verdadeiro    | Verdadeiro | Editar Excluir |
|                 |      |                   | Verdadeiro    | Verdadeiro | Editar Excluir |
|                 |      |                   | Verdadeiro    | Verdadeiro | Editar Excluir |

Figura 8 - Editar cadastro.

Será exibida a tela com os dados cadastrais do usuário. Altere as informações desejadas e, ao final, clique em **Salvar**.

| Usuários / Editar usuário teeeste                                                                                                    |
|----------------------------------------------------------------------------------------------------|
| Nome de usuário *                                                                                                    |
| teeeste                                                                                                    |
| Obrigatório. 150 caracteres ou menos. Letras, dígitos e @/./+/-/_ somente.                                                                                                    |
| Primeiro nome                                                                                                    |
|                                                                                                    |
| Sobrenome                                                                                                    |
|                                                                                                    |
| E-mail *                                                                                                    |
| testee@teste.com                                                                                                    |
| 🗹 Ativo                                                                                                    |
| Designa se este usuário deve ser tratado como ativo. Desmarque isso em vez de excluir contas.                                                                                                    |
| Administrador                                                                                                    |
| Senha                                                                                                    |
|                                                                                                    |
| <ul> <li>Sua senha deve conter pelo menos 8 caracteres.</li> <li>Sua senha não pode ser uma senha de uso comum.</li> <li>Sua senha não pode ser muito parecida com suas outras informações pessoais.</li> <li>Sua senha deve conter pelo menos 3 dos seguintes caracteres: letras maiúsculas, letras minúsculas, números e caracteres especiais (símbolos ou caracteres Unicode não alfanuméricos).</li> </ul> Confirmação de senha |
|                                                                                                    |
| Regenerar chave de API (mostrada abaixo)?                                                                                                    |
| 96726ef16d4234c4465b1e7f86f9398a79121fde                                                                                                    |
| Enviar e-mails do sistema?                                                                                                    |
| Se marcada, este usuário receberá e-mails do sistema, como relatórios de falha de transferência e normalização.                                                                                                    |
| Salvar                                                                                                    |

Figura 9 - Salvar alterações de cadastro.

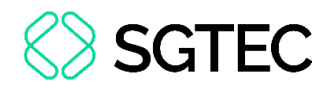

OBSERVAÇÃO: Caso deseje apenas bloquear o acesso do usuário, recomenda-se desmarcar a opção Ativo, não sendo necessária a exclusão do cadastro.

OBSERVAÇÃO: Para alterar a <u>API</u> (Interface de Programação de Aplicação) do usuário, será necessário marcar a opção **Regenerar** Chave de API (mostrada abaixo)?

| Confirmaç  | ăo de senha                        |        |
|------------|------------------------------------|--------|
|            |                                    |        |
| Regene     | rar chave de API (mostrada abaixo) | )?     |
| 96726ef160 | 4234c4465b1e7f86f9398a79121fde     |        |
|            | Figura 10 – Alterai                | r API. |

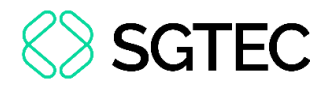

#### 2.2.3 Excluir usuário

Para remover o cadastro do usuário, na tela Usuários, identifique-o e clique em

Excluir.

| Usuários        |      |                   |               |            |                |
|-----------------|------|-------------------|---------------|------------|----------------|
| Nome de usuário | Nome | E-mail            | Administrador | Ativo      |                |
| administrador   |      | admin@exemplo.com | Verdadeiro    | Verdadeiro | Editar Excluir |
|                 |      |                   | Verdadeiro    | Verdadeiro | Editar Excluir |
|                 |      |                   | Verdadeiro    | Verdadeiro | Editar Excluir |
|                 |      |                   | Verdadeiro    | Verdadeiro | Editar Excluir |

Figura 11 - Excluir cadastro de usuário.

Será exibida uma mensagem para confirmar a exclusão. Para concluir, clique em **Excluir**.

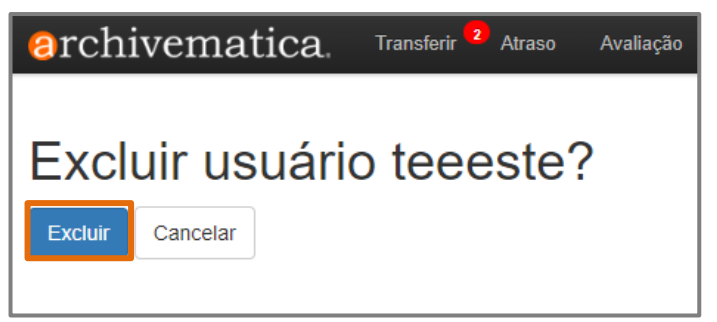

Figura 12 - Confirmar exclusão.

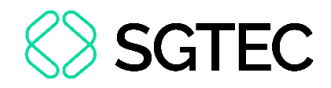

### 3. Enviar arquivo

O carregamento de arquivos para a plataforma é feito pela seção transferência. Para

acessá-la, no menu principal, clique em Transferir.

| erchivematic                       | a. Transferir     | Atraso Avaliação  | Ingerir <sup>10</sup> Armazenam | iento de arquivo | Planejamento de preserv | ação Acesso |
|------------------------------------|-------------------|-------------------|---------------------------------|------------------|-------------------------|-------------|
| Padrão 🗸                           |                   |                   |                                 | Navegar          | Iniciar transferência   |             |
| Tipo de transferência Nom<br>trans | e da<br>sferência | Número de acesso. | ID do sistema de<br>acesso      | Aprovar au       | utomaticamente          |             |

Figura 13 - Seção de Transferência de arquivos.

Serão exibidos os registros sistêmicos de progresso de envio dos documentos arquivados pela plataforma, contendo **UUID** e **Hora de início da transferência**.

| erchivematica. Transfer                                              | rir <sup>2</sup> Atraso Avaliação | Ingerir <sup>1</sup> Armazenamer | nto de arquivo Planejar                   | nento de preservação | Acesso |
|----------------------------------------------------------------------|-----------------------------------|----------------------------------|-------------------------------------------|----------------------|--------|
| Padrão        Tipo de transferência     Nome da transferência        | Número de acesso.                 | ID do sistema de acesso          | Navegar Iniciar tr<br>Aprovar automaticam | ransferência 💌       |        |
| Transferir                                                           | UUID                              |                                  | Hora de início da<br>transferência        | 0                    |        |
| O BR_RJTJERJ                                                         | 675451d9-9717-4e                  | 52-b0e8-1a5121348366             | 2024-07-18 16:44                          | چ 🧔                  |        |
| <ul> <li>Microservice: Criar SIP a partir da transferênce</li> </ul> | tia                               |                                  |                                           |                      |        |
| <ul> <li>Microserviço: Transferência completa</li> </ul>             |                                   |                                  |                                           |                      |        |
| <ul> <li>Microserviço: Gerar documento METS.xml</li> </ul>           |                                   |                                  |                                           |                      |        |
| <ul> <li>Microserviço: Examinar conteúdos</li> </ul>                 |                                   |                                  |                                           |                      |        |
| <ul> <li>Microserviço: Validação</li> </ul>                          |                                   |                                  |                                           |                      |        |
| <ul> <li>Microserviço: Analisar arquivos externos</li> </ul>         |                                   |                                  |                                           |                      |        |
| <ul> <li>Microserviço: Caracterizar e extrair metadado</li> </ul>    | S                                 |                                  |                                           |                      |        |
| <ul> <li>Microserviço: Extrair pacotes</li> </ul>                    |                                   |                                  |                                           |                      |        |
| <ul> <li>Microserviço: Identificar formato de arquivo</li> </ul>     |                                   |                                  |                                           |                      |        |
| <ul> <li>Microserviço: Alterar nomes de arquivos de tra</li> </ul>   | ansferência                       |                                  |                                           |                      |        |
| <ul> <li>Microservice: Gerar relatório de estrutura de t</li> </ul>  | ransferência                      |                                  |                                           |                      |        |
| <ul> <li>Microserviço: Verificar vírus</li> </ul>                    |                                   |                                  |                                           |                      |        |
| <ul> <li>Microserviço: Verificar somas de verificação d</li> </ul>   | le transferência                  |                                  |                                           |                      |        |
| <ul> <li>Microserviço: Reformatar arquivos de metada</li> </ul>      | idos                              |                                  |                                           |                      |        |
| <ul> <li>Microserviço: Atribuir UUIDs de arquivo e son</li> </ul>    | nas de verificação                |                                  |                                           |                      |        |
| <ul> <li>Microserviço: Incluir processamento de transf</li> </ul>    | erência padrão MCP.xml            |                                  |                                           |                      |        |
| <ul> <li>Microserviço: Renomear com transferência U</li> </ul>       | UID                               |                                  |                                           |                      |        |
| <ul> <li>Microserviço: verificar conformidade de transf</li> </ul>   | ferência                          |                                  |                                           |                      |        |
| 📀 teste-reunião                                                      | 36331bc0-93d0-47                  | 2c-a610-37ecac6fc555             | 2024-07-18 16:42                          |                      |        |
| <ul> <li>Microservice: Criar SIP a partir da transferênce</li> </ul> | tia                               |                                  |                                           |                      |        |
| <ul> <li>Microserviço: Transferência completa</li> </ul>             |                                   |                                  |                                           |                      |        |
| <ul> <li>Microserviço: Gerar documento METS.xml</li> </ul>           |                                   |                                  |                                           |                      |        |
| <ul> <li>Microserviço: Examinar conteúdos</li> </ul>                 |                                   |                                  |                                           |                      |        |
| Microservico: Validação                                              |                                   |                                  |                                           |                      |        |

Figura 14 - Registros dos documentos enviados.

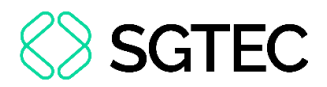

Para realizar o envio de um novo arquivo, informe o **Tipo de transferência** e preencha o campo **Nome da transferência** obrigatoriamente. Em **Número de acesso** e **ID do sistema de acesso**, o preenchimento é opcional.

Posteriormente, clique em Navegar.

| 8 rchivema                        | atica.                 | Transferir <sup>2</sup> | Atraso Avaliação  | o Ingerir <sup>10</sup> Armazename | nto de arquivo               | Planejamento de pre                     | servação Ace: | SSO |
|-----------------------------------|------------------------|-------------------------|-------------------|------------------------------------|------------------------------|-----------------------------------------|---------------|-----|
| Padrão 🗸<br>Tipo de transferência | Nome da<br>transferênc | tia                     | Número de acesso. | ID do sistema de acesso            | Navegar<br>Aprovar at        | Iniciar transferência<br>utomaticamente | •             |     |
| Transferir                        |                        |                         | UUID              |                                    | Hora de iníc<br>transferênci | io da 🤤<br>a                            |               |     |
| BR_RJTJERJ                        | ID a partir da t       | ransferência            | 675451d9-9717-4   | e52-b0e8-1a5121348366              | 2024-07-18 1                 | 16:44 🛃 🥃 🤤                             |               |     |

Figura 15 - Dados do arquivo para envio.

OBSERVAÇÃO: Se a opção Aprovar automaticamente <u>não</u> estiver marcada, será necessária a aprovação posterior.

Ao clicar em **Navegar**, serão exibidas as pastas e arquivos disponíveis para envio. Para selecionar os arquivos a serem transferidos, selecione a pasta correspondente e clique em **Adicionar**.

As pastas disponíveis são alimentadas através de uma base de dados (S3 browser) na máquina do usuário.

| 8 rchivema                          | atica. 🗉                                     | ransferir <sup>2</sup> Ba | acklog    | Arranjo | Admissão                  | • Armazer         | namento de arquivo | Plano de preservação                    | o Acesso  |
|-------------------------------------|----------------------------------------------|---------------------------|-----------|---------|---------------------------|-------------------|--------------------|-----------------------------------------|-----------|
| Padrão  V Tipo de transferência     | Teste apoio<br>Nome da<br>transferência      | Re<br>n.                  | gistro de | entrada | ID do regis<br>entrada no | tro de<br>sistema | Navegado           | Iniciar transferência<br>utomaticamente | •         |
| transfer BR_RJTJERJ teste.pdf (178) | _ <b>CS_S15_Sb3</b> 9<br>; <del>,5 KB)</del> | 9_01                      |           |         |                           |                   |                    |                                         | ~         |
|                                     |                                              |                           |           |         |                           |                   |                    |                                         | Adicionar |

Figura 16 - Selecionar pasta de arquivos para transferência.

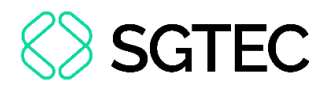

As pastas adicionadas serão exibidas acima do navegador. Ao concluir a seleção,

clique em Iniciar Transferência.

| Padrão 🗸                                                                 | Teste apoio              |                           |                                         | Navegador    | Iniciar transferência | -         |
|--------------------------------------------------------------------------|--------------------------|---------------------------|-----------------------------------------|--------------|-----------------------|-----------|
| Tipo de transferência                                                    | Nome da<br>transferência | Registro de entrada<br>n. | ID do registro de<br>entrada no sistema | Aprovar auto | maticamente           |           |
| //transfer/BR_RJTJERJ_                                                   | CS_S15_Sb39_01/objects   |                           |                                         |              |                       | ٢         |
| Character.                                                               |                          |                           |                                         |              |                       | ~         |
| BR_RJTJERJ_C                                                             | CS_S15_Sb39_01           |                           |                                         |              |                       |           |
| <ul> <li>manualitor</li> <li>objects</li> <li>tests pdf (178)</li> </ul> |                          |                           |                                         |              |                       |           |
| este.par (178                                                            | <del>, 3 KB)</del>       |                           |                                         |              |                       |           |
|                                                                          |                          |                           |                                         |              |                       | Adicionar |

Figura 17 - Iniciar transferência de arquivos.

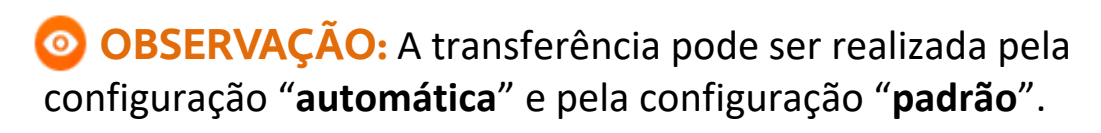

Recomenda-se o uso da transferência de **configuração automática**, pois está configurada para atender as necessidades dos usuários.

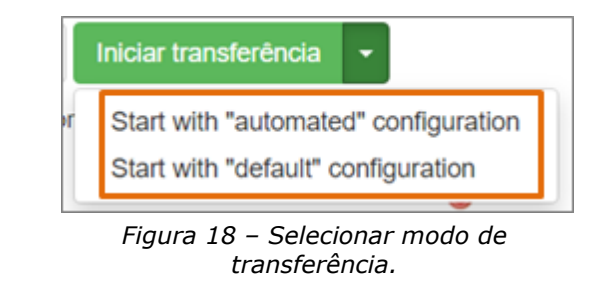

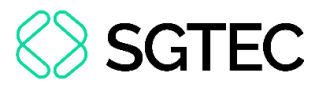

Será exibida uma mensagem de confirmação do início da transferência e o processo

de envio apresentado abaixo.

| erchivema                                                                        | atica. Transferi          | Backlog Arranjo           | Admissão <sup>10</sup> Armazenar        | nento de arquivo                            | Plano de preservação                 | Acesso |
|----------------------------------------------------------------------------------|---------------------------|---------------------------|-----------------------------------------|---------------------------------------------|--------------------------------------|--------|
| Padrão <ul> <li>Tipo de transferência</li> </ul>                                 | Nome da<br>transferência  | Registro de entrada<br>n. | ID do registro de<br>entrada no sistema | Navegador <ul> <li>Aprovar autor</li> </ul> | Iniciar transferência<br>maticamente | •      |
| Transferir                                                                       |                           | UUID                      |                                         | Hora inicial da transferência 🤤             |                                      |        |
| 🤹 Teste apoio                                                                    |                           | e21fd6f1-6e98-4e0         | 64-a20a-2c62c7b17be3                    | 2024-08-30 12:1                             | 10 🔯 🥥                               |        |
| Microserviço: Procura                                                            | ir por vírus              |                           |                                         |                                             |                                      |        |
| <ul> <li>Microserviço: Verifical</li> </ul>                                      | r as somas de verificação | de transferência          |                                         |                                             |                                      |        |
| <ul> <li>Microserviço: Reforma</li> </ul>                                        | atar arquivos de metadad  | OS                        |                                         |                                             |                                      |        |
| <ul> <li>Microserviço: Atribuir</li> </ul>                                       | arquivos UUIDs e somas    | de verificação            |                                         |                                             |                                      |        |
| <ul> <li>Microserviço: Incluir transferência padrão processingMCP.xml</li> </ul> |                           |                           |                                         |                                             |                                      |        |
| <ul> <li>Microserviço: Renome</li> </ul>                                         | ear com transferência UU  | ID                        |                                         |                                             |                                      |        |
| <ul> <li>Microserviço: Verificat</li> </ul>                                      | r a conformidade da trans | ferência                  |                                         |                                             |                                      |        |

#### Figura 19 - Processo de envio.

#### 3.1 S3 Browser

O sistema **S3 Browser** é um sistema <u>externo</u> para envio de arquivos ao **Archivematica**. Através desta aplicação será possível estruturar e organizar as pastas com os documentos para transferência.

| S3 Browser 11.1.5 - Free Version (for non-commercial use only) - atom |                          |            |                             |  |  |  |  |
|-----------------------------------------------------------------------|--------------------------|------------|-----------------------------|--|--|--|--|
| Accounts Buckets Files Tools Upgrade to Pro! Help                     |                          |            |                             |  |  |  |  |
| 💠 New bucket 🔹 Add external bucket 😴 Refresh                          | Path: /                  | Path: /    |                             |  |  |  |  |
| archivematica-file-transfer-prd                                       | Name Siz                 | ze Type    | Last Modified Storage Class |  |  |  |  |
|                                                                       |                          |            |                             |  |  |  |  |
|                                                                       |                          |            |                             |  |  |  |  |
|                                                                       | Upload - Download Delete | New Folder |                             |  |  |  |  |
| Tasks (1) Permissions Headers Tags Properties Preview Versions E      | vent log                 |            |                             |  |  |  |  |
| Task Size % Status                                                    | Spee                     | ed         |                             |  |  |  |  |
|                                                                       |                          |            |                             |  |  |  |  |

Figura 20 - Tela sistema S3 Browser.

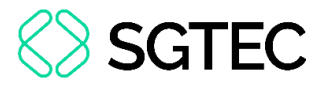

Para acessar as pastas e visualizar o conteúdo, clique na pasta correspondente.

| S3 Browser 11.1.5 - Free Version (for non-commo | ercial use only) - at | tom     |             |                                          |              |                |                     |               |
|-------------------------------------------------|-----------------------|---------|-------------|------------------------------------------|--------------|----------------|---------------------|---------------|
| Accounts Buckets Files Tools Upgrade t          | o Pro! Help           |         |             |                                          |              |                |                     |               |
| 🖶 New bucket 🔮 Add external bucket 💋 Refres     | h                     |         |             | Path: / transfer/                        |              |                |                     |               |
| archivematica-cloud-storage-prd                 |                       |         |             | Name                                     | Size         | Туре           | Last Modified       | Storage Class |
| archivematica-tite-transfer-pro                 |                       |         |             | BR_RJTJERJ_CS_S15_Sb39_01/     teste.pdf | 178,49 KE    | Microsoft Edge | 12/07/2024 14:31:52 | STANDARD      |
|                                                 |                       |         |             |                                          |              |                |                     |               |
|                                                 |                       |         |             |                                          |              |                |                     |               |
|                                                 |                       |         |             |                                          |              |                |                     |               |
|                                                 |                       |         |             |                                          |              |                |                     |               |
|                                                 |                       |         |             | Upload - Download Del                    | ete 📴 New Fe | older Refresh  |                     |               |
| Tasks (1) Permissions Headers Tags              | Properties Pre        | view Ve | ersions Eve | ent log                                  |              |                |                     |               |
| Task                                            | Size                  | %       | Status      |                                          | Speed        |                |                     |               |
|                                                 |                       |         |             |                                          |              |                |                     |               |
|                                                 |                       |         |             |                                          |              |                |                     |               |
|                                                 |                       |         |             |                                          |              |                |                     |               |
|                                                 |                       |         |             |                                          |              |                |                     |               |

Figura 21 - Conteúdo das pastas.

Pelo botão **Upload** será possível realizar o envio de pastas completas ou de arquivos individualmente. Estes serão exibidos na estrutura do **Archivematica** para transferência.

| S3 Browser 11.1.5 - Free Version (for non-commercial use only) - atom |                                 |            |                |                     |               |  |
|-----------------------------------------------------------------------|---------------------------------|------------|----------------|---------------------|---------------|--|
| Accounts Buckets Files Tools Upgrade to Pro! Help                     |                                 |            |                |                     |               |  |
| 🖶 New bucket 🖶 Add external bucket 🥰 Refresh                          | Path: / transfer/               |            |                |                     |               |  |
| archivematica-cloud-storage-prd                                       | Name BR_RJTJERJ_CS_S15_Sb39_01/ | Size       | Туре           | Last Modified       | Storage Class |  |
|                                                                       | Upload file(s)                  | 178.49 KB  | Microsoft Edge | 12/07/2024 14:31:52 | STANDARD      |  |
|                                                                       | Upload - Download Delete        | New Folder | Refresh        |                     |               |  |
| Tasks (1) Permissions Headers Tags Properties Preview Versions Even   | entlog                          |            |                |                     |               |  |
| Task Size % Status                                                    |                                 | Speed      |                |                     |               |  |
|                                                                       |                                 |            |                |                     |               |  |
|                                                                       |                                 |            |                |                     |               |  |
|                                                                       |                                 |            |                |                     |               |  |
|                                                                       |                                 |            |                |                     |               |  |

Figura 22 - Envio de arquivos para transferência no Archivematica.

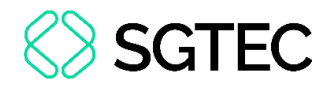

#### 4. Armazenamento de Arquivo

No menu **Armazenamento de arquivo**, são exibidos todos os conjuntos de arquivos guardados na plataforma.

Na parte superior da tela, será possível pesquisar e filtrar os resultados apresentados. Para realizar a pesquisa, após preencher os campos, clique em **Pesquisar no armazenamento de arquivo**.

| erchivematica, Transfe                                                                      | rrir 🙎 Backlog Arranjo Admissão 🕫 Arma | azenamento de arquivo | Plano de preservação | Acesso | Administração | gabriellugon 🗸 |  |  |  |
|---------------------------------------------------------------------------------------------|----------------------------------------|-----------------------|----------------------|--------|---------------|----------------|--|--|--|
| Armazenamento de arquivo / Pesquisa                                                         |                                        |                       |                      |        |               |                |  |  |  |
| Any   Keyword   Keyword   Mostrar arquivos?  Pesquisar no armazenamento de arquivo  Add new |                                        |                       |                      |        |               |                |  |  |  |
| Navegue no armazenamento de arquivo<br>Total size: 37,9 GB   Arquivos indexados : 10199     |                                        |                       |                      |        |               |                |  |  |  |
| Name                                                                                        | UUID                                   | Size                  | Created              | Status | Encrypted     | Actions        |  |  |  |
| BR_RJTJERJ                                                                                  | 870fbfbd-5bee-4394-8edd-4c594f863591   | 573,2 MB              | 2024-07-18 16:48     | Stored | False         | View           |  |  |  |
| BR_RJTJERJ_CS_                                                                              | b6f9a57f-f7b5-481c-b130-2bf636d3a2c4   | 306,6 KB              | 2024-03-26 11:02     | Stored | False         | View           |  |  |  |
| BR_RJTJERJ_CS_S11_Sb10_01                                                                   | adfacf16-7f87-41d8-9fe1-b26f1cc31ea2   | 60,8 MB               | 2023-11-14 11:43     | Stored | False         | View           |  |  |  |
| BR_RJTJERJ_CS_S11_Sb10_02                                                                   | cb56a722-cb37-48a8-bea0-ea984db98463   | 52,5 MB               | 2023-11-14 11:46     | Stored | False         | View           |  |  |  |

Figura 23 - Pesquisar e acessar arquivos armazenados.

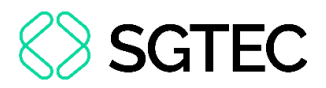

Ao clicar no arquivo, ou em **Visualizar (view)**, serão exibidos detalhes do arquivo e seus metadados. Em **Ações**, será possível enviar os metadados para o *slug* correspondente, reenviar os metadados ou excluí-lo.

| BR_RJTJERJ Pacote de informações de arquivo |                                                                |  |  |  |  |  |  |
|---------------------------------------------|----------------------------------------------------------------|--|--|--|--|--|--|
| UUID                                        | UUID 870fbfbd-5bee-4394-8edd-4c594f863591                      |  |  |  |  |  |  |
| Tamanho                                     | 573.17 MB                                                      |  |  |  |  |  |  |
| Data armazenada                             | 2024-07-18 16:48                                               |  |  |  |  |  |  |
| Status                                      | Stored                                                         |  |  |  |  |  |  |
| Criptografado                               | False                                                          |  |  |  |  |  |  |
| Localização                                 | Download []/BR_RJTJERJ-870fbfbd-5bee-4394-8edd-4c594f863591.7z |  |  |  |  |  |  |
| METS file                                   | Visualizar                                                     |  |  |  |  |  |  |
| Indicador de arquivo                        | Visualizar                                                     |  |  |  |  |  |  |
| Ações Carregar DIP Readmissão Excluir       |                                                                |  |  |  |  |  |  |
| Carregamento DIP somente de me              | tadados para o AtoM                                            |  |  |  |  |  |  |
| Insert slug *                               |                                                                |  |  |  |  |  |  |
|                                             |                                                                |  |  |  |  |  |  |
| Only compatible with AtoM 2.4 or newer.     |                                                                |  |  |  |  |  |  |
| Carregar                                    |                                                                |  |  |  |  |  |  |

Figura 24 - Dados do arquivo.

#### 4.1 Baixar arquivo CSV

Para baixar a relação de todos os arquivos e seu detalhamento de informações, em

arquivo de excel, clique em **Download CSV**.

| Armazenamento de arquivo / Pesquisa                                                                                                    |                                      |          |                  |        |           |              |  |  |  |
|----------------------------------------------------------------------------------------------------|--------------------------------------|----------|------------------|--------|-----------|--------------|--|--|--|
| Any     Keyword     Mostrar arquivos?     Pesquisar no armazenamento de arquivo       Add new     Add new     Mostrar arquivos?     Pesquisar no armazenamento de arquivo |                                      |          |                  |        |           |              |  |  |  |
| Navegue no armazenamento de arquivo<br>Total size: 37,9 GB   Arquivos indexados : 10199                                                                                   |                                      |          |                  |        |           |              |  |  |  |
|                                                                                                    |                                      |          |                  |        |           | Lownload CSV |  |  |  |
| Name                                                                                                    | UUU                                  | Size     | Created          | Status | Encrypted | Actions      |  |  |  |
| BR_RJTJERJ                                                                                                    | 870fbfbd-5bee-4394-8edd-4c594f863591 | 573,2 MB | 2024-07-18 16:48 | Stored | False     | View         |  |  |  |

Figura 25 - Baixar arquivo CSV.

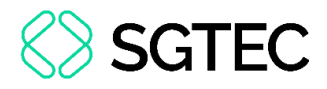

#### **5.** Acesso

Em **Acesso**, será possível visualizar o andamento de transferência dos arquivos. Para interromper o envio do arquivo, na coluna **Ações**, clique em **Excluir**.

| @rchivematica.            | Transferir <sup>3</sup> Backlog Arranjo Admissão <sup>10</sup> Armazenamento de arquivo | Plano de preservação            | Acesso Administração gabriellugon 🗸                                   |         |
|---------------------------|-----------------------------------------------------------------------------------------|---------------------------------|-----------------------------------------------------------------------|---------|
| AIP                       | URL do DIP                                                                              | Data de upload                  | Status do upload                                                      | Ações   |
| tete                      | http://10.101.0.19:8080/index.php/juizo-de-fora                                         | 27 de Junho de<br>2024 às 17:17 | Sending 100 (ETA: 0:00:00)                                            | Excluir |
| yrdyr                     | http://10.101.0.19:8080/index.php/slug-1                                                | 27 de Junho de<br>2024 às 19:24 | Deposited asynchronously, AtoM is processing the DIP in the job queue | Excluir |
| submission-2              | http://10.101.0.19:8080/index.php/slug-1                                                | 5 de Julho de 2024<br>às 19:30  | Deposited asynchronously, AtoM is processing the DIP in the job queue | Excluir |
| submission-3              | http://10.101.0.19:8080/index.php/teste                                                 | 5 de Julho de 2024<br>às 19:40  | Deposited asynchronously, AtoM is processing the DIP in the job queue | Excluir |
| BR_RJTJERJ_CS_S15_Sb39_01 | http://10.101.0.19:8080/index.php/                                                      | 12 de Julho de<br>2024 às 16:35 | Sending 100 (ETA: 0:00:00)                                            | Excluir |
| BR_RJTJERJ_CS_S15_Sb39_01 | http://10.101.0.19:8080/index.php/                                                      | 12 de Julho de<br>2024 às 16:42 | Sending 100 (ETA: 0:00:00)                                            | Excluir |
| BR_RJTJERJ_CS_S15_Sb39_01 | http://10.101.0.19:8080/index.php/archivematica-atom-alb-2135957962.sa-east-            | 12 de Julho de<br>2024 às 16:56 | Sending 100 (ETA: 0:00:00)                                            | Excluir |

Figura 26 - Status das transferências.

ATENÇÃO: Caso o Status do upload esteja como Enviando (sending) por um período além do que se espera, entre em contato com o setor de atendimento da SGTEC.

#### 6. Demais menus

Os demais menus da plataforma **Archivematica** e suas funcionalidades são de utilização dos administradores internos do **Tribunal de Justiça do Estado do Rio de Janeiro**. Caso o passo a passo não esteja demonstrado através de documentos, procure auxílio junto ao setor de atendimento da **SGTEC** para realizar alterações sob supervisão dos responsáveis.

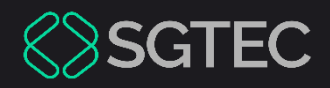

## **DÚVIDAS?**

#### Entre em contato com o nosso Atendimento:

SGTEC.ATENDIMENTO@TJRJ.JUS.BR

ATENDIMENTO POR TELEFONE (21) 3133-9100